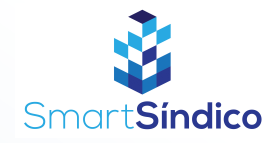

## Reserva de áreas comuns

Siga o passo-a-passo abaixo

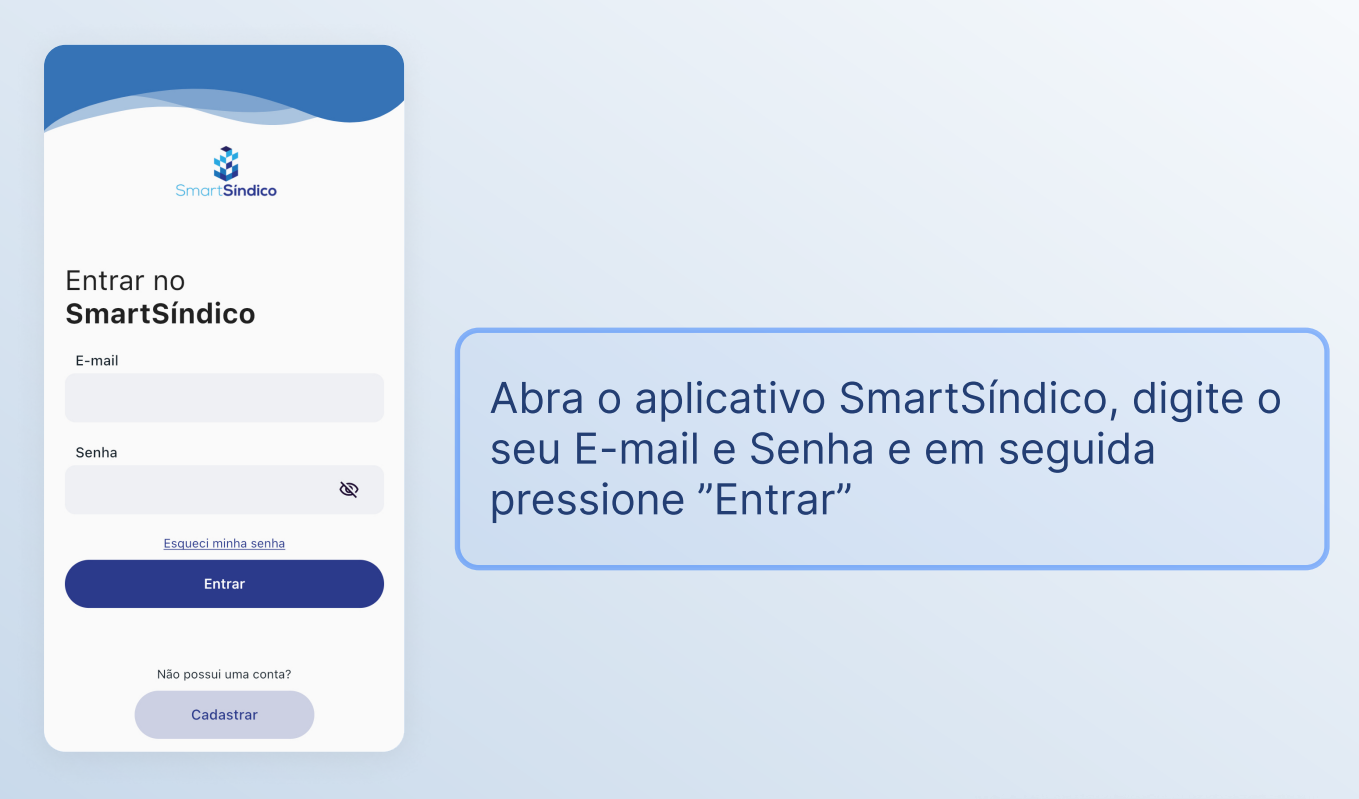

Pressione em "Reservas de áreas comuns"

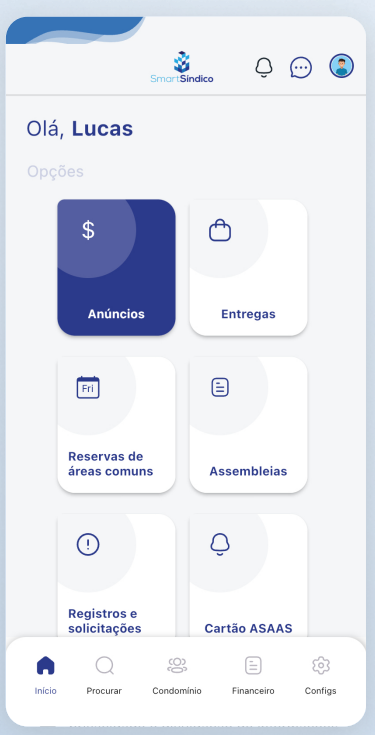

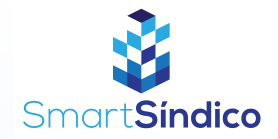

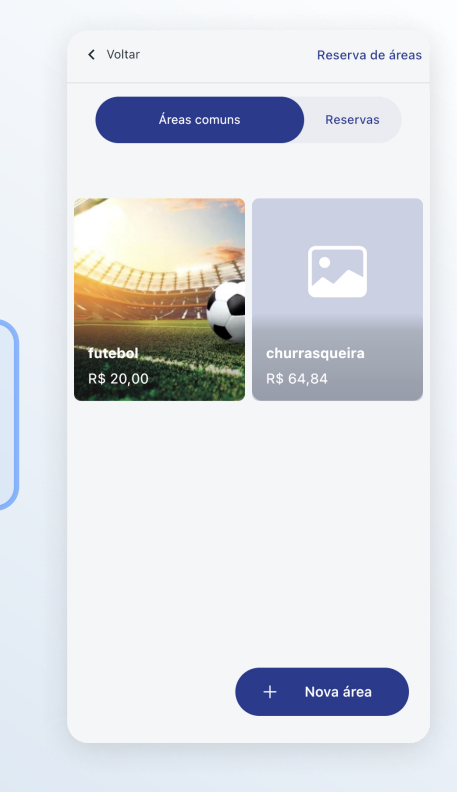

## Selecione a área comum que deseja reservar

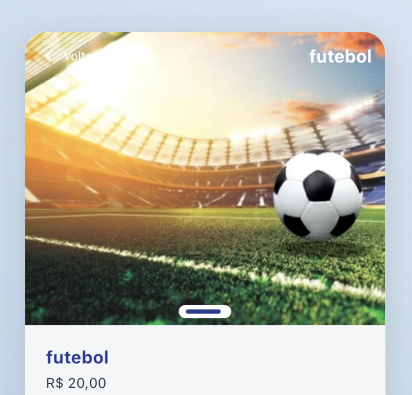

## Pressione o botão de "Reservar"

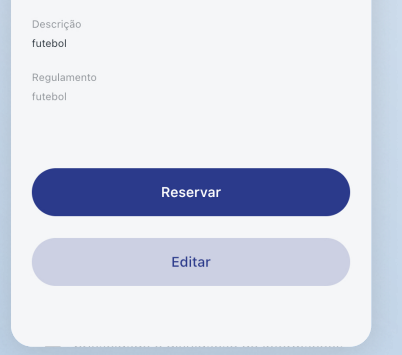

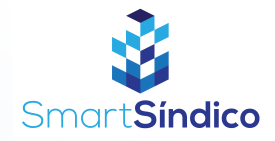

| < Volt  | ar       |        |     |     |     | futebol |
|---------|----------|--------|-----|-----|-----|---------|
| junho 2 | 2022     |        |     |     | <   | >       |
| DOM     | SEG      | TER    | QUA | QUI | SEX | SÁB     |
|         |          |        | 1   | 2   | 3   | 4       |
| 5       | 6        | 7      | 8   | 9   | 10  | 11      |
| 12      | 13       | 14     | 15  | 16  | 17  | 18      |
| 19      | 20       | 21     | 22  | 23  | 24  | 25      |
| 26      | 27       | 28     | 29  | 30  |     |         |
|         | Dia rese | ervado |     |     |     |         |
| Próximo |          |        |     |     |     |         |
|         |          |        |     |     |     |         |
|         |          |        |     |     |     |         |
|         |          |        |     |     |     |         |
|         |          |        |     |     |     |         |
|         |          |        |     |     |     |         |

## Selecione a data desejada

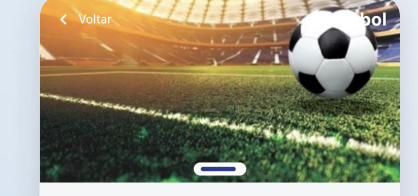

| Reservar futebol |            |  |  |  |  |  |  |
|------------------|------------|--|--|--|--|--|--|
| Finalidade       |            |  |  |  |  |  |  |
| fut              |            |  |  |  |  |  |  |
| Data Selecionada |            |  |  |  |  |  |  |
| 15/06/2022       |            |  |  |  |  |  |  |
| Hora Inicial     | Hora Final |  |  |  |  |  |  |
| 04:43            | 17:43      |  |  |  |  |  |  |
| Morador          |            |  |  |  |  |  |  |
| Casimiro         | •          |  |  |  |  |  |  |
|                  |            |  |  |  |  |  |  |
| Reservar         |            |  |  |  |  |  |  |
|                  |            |  |  |  |  |  |  |

Preencha os campos e clique em "Reservar"